| NOTES                                                                                                    | LESSON: Insurance billing—CMS 1500 form                                                                                                    |  |  |  |
|----------------------------------------------------------------------------------------------------|----------------------------------------------------------------------------------------------------|--|--|--|
|                                                                                                    | OBJECTIVE: Know how to use Clinical Fusion to fill out the CMS 1500 billing form.                                                                                                    |  |  |  |
| Header: Insurance Company                                                                                                    | Registration form, Insurance tab, Insurance Company and Insurance Plan drop-downs<br>(Setting up insurance company and plan information can be done two ways 1) from the drop-<br>down choose <add list="" to="">, (2) or CFAdmin, Insurance Carriers button). See also Box 33b.</add>                          |  |  |  |
| Box 2: Patient's Name                                                                                                    | Registration form, student's first and last name                                                                                                    |  |  |  |
| Box 3: DOB & Gender                                                                                                    | Registration from, student's date of birth and gender (sex)                                                                                                    |  |  |  |
| Box 5: Patient's Address, Line 1<br>Box 5: Patient's Address, Line 2<br>Box 5: Patient's Address, City<br>Box 5: Patient's Address, Sate<br>Box 5: Patient's Address, Zip                                  | Registration form, Address side tab                                                                                                    |  |  |  |
| Box 5: Patient's Phone Number                                                                                                    | Registration form, Phone side tab                                                                                                    |  |  |  |
| Box 6: Patient Relationship to<br>Insured                                                                                                    | Registration form, Insurance tab, Insured side tab, Relationship to Insured check box.<br>(MaineCare is Self insured)                                                                                                    |  |  |  |
| Box 7: Insured's Address, Line 1<br>Box 7: Insured's Address, Line 2<br>Box 7: Insured's Address, City<br>Box 7: Insured's Address, Sate<br>Box 7: Insured's Address, Zip<br>Box 7: Insured's Phone Number | Registration form, Insurance tab, Insured side tab<br>(MaineCare is Self insured, Insured's ID is the only field needed to fill in.)                                                                                                    |  |  |  |
| Box 8: Patient Status                                                                                                    | Registration form, Supplementary tab, Patient Marital Status check box.                                                                                                    |  |  |  |
| Box 9: a-d: blank<br>Box 10: a-c: each "No"<br>Box 10d: blank                                                                                                    | Boxes 9 and 10 a-d are automatically left blank or filled in.                                                                                                    |  |  |  |
| Box 11: Insured's Policy Group<br>Number<br>Box 11a: Insured's DOB, Gender                                                                                                    | Registration form, Insurance tab, Insured side tab, Insured's Group Id text box.                                                                                                    |  |  |  |
|                                                                                                    | Registration form, Insurance tab, Insured's Date of Birth text box, Insured's Gender check box.                                                                                                    |  |  |  |
| Box 11b: Insured's Employer                                                                                                    | Registration form, Employment side tab, Employer text box.<br>(MaineCare does not need to fill this in.)                                                                                                    |  |  |  |
| Box 11c: Insured's Insurance<br>Plan Name<br>Box 11d: "No"                                                                                                    | Registration form, Insurance tab, Insurance Company and Insurance Plan drop-downs (Setting up insurance company and plan information can be done two ways 1) from the drop-<br>down choose <add list="" to="">, (2) or CFAdmin, Insurance Carriers button-Plan button is in the upper right-hand corner.)</add> |  |  |  |
| Clinical Fusion <sup>®</sup><br>Primary HealthCare Online!!!                                                                                                    | 11 0 /                                                                                                    |  |  |  |

## <u>NOTES</u>

| Box 12: "Signature on File"<br>Box 13: "Signature on File"                                                                                                    | Default entries.                                                                                                    |  |  |  |  |
|----------------------------------------------------------------------------------------------------|----------------------------------------------------------------------------------------------------|--|--|--|--|
| Box 14: Date of Contact                                                                                                    | Any contact template, the date automatically defaults to the date of data entry.                                                                                                    |  |  |  |  |
| Boxes: 15, 16, 17 a & b, 18, 20, 22, and 23                                                                                                    | These fields are not entered in Clinical Fusion.                                                                                                    |  |  |  |  |
| Box 19: Reserved for Local Use                                                                                                    | Signature and date of attending staff member, IF attending staff member has been practicing for less than 24 months. Overseeing provider signs in Box 31. See also box 24j.                                                                                                    |  |  |  |  |
| Box 24a: Dates of Service<br>Box 24b: Place of Service                                                                                                    | Date on any contact template. The date defaults to the date of data entry.<br>As of Clinical Fusion version 5.6.0, the Place of Service code is entered as part of the insurance<br>carriers information. To enter the code in Clinical Fusion, open CFAdmin, Insurance Carriers.<br>Click on the insurance company name, on the Name & Address tab is the Place of Service text<br>box. |  |  |  |  |
| Box 24c:EMG                                                                                                    | "EMG" stands for emergency and should be completed only to indicate an emergency service.<br>Enter a "Y" to indicate an emergency service. Leave it blank if services were non-emergent.                                                                                                    |  |  |  |  |
| Box 24d: CPT                                                                                                    | Any contact template Procedure Code.                                                                                                    |  |  |  |  |
| Box 24d Modifier:                                                                                                    | Any comprehensive contact template (not Quick Contact), Closure<br>tab, click Modifier button. Choose the Procedure to modify, then<br>choose the Modifier. To add a Modifier to the list: CFAdmin,<br>Element Tables, click on Procedure Code Modifiers then the Elements button on the right.<br>Click the New button, then type in the new modifier.                                  |  |  |  |  |
| Box 24e: Diagnosis Pointer                                                                                                    | Any comprehensive contact template (not Quick Contact), Plan tab, Diagnosis tab. You may choose up to 25 diagnosis and prioritize their order with the property drop-down.                                                                                                    |  |  |  |  |
| Box 24f: Charges \$                                                                                                    | CF comes with preset charges for procedures. To change these or set<br>when adding a new procedure go to CFAdmin, Procedure button, search for procedure or add<br>new, Charge is the last text box on the form.                                                                                                    |  |  |  |  |
| Box 24g: Days or Units                                                                                                    | Any comprehensive contact template (not Quick Contact), Plan tab, Procedure tab. CF defaults to one unit in the Properties box.                                                                                                    |  |  |  |  |
| Box 24h: ?<br>Box 24i: ?<br>Box 24j: Rendering Provider ID                                                                                                    | The NPI defaults to the Attending Staff Member's NPI. See also Box 19 and 31. All Contact templates have a drop-down choice of providers. The NPI for providers is entered in Clinical Fusion by: CFAdmin, Provider button, Numbers tab. Choose "National Provider Identifier (NPI)" in the Type drop-down, then enter the number in the text box to the right.                          |  |  |  |  |
| ox 25: Federal Tax ID Number CFAdmin, Program button, Numbers tab. Choose Federal Tax Identifier in the Typ down. Then type the number in the text box to the right. |                                                                                                    |  |  |  |  |
|                                                                                                    | Name & Address Phones Numbers Billing Defaults   Type Number Comment                                                                                                    |  |  |  |  |
|                                                                                                    | National Provider identifier (h) Program #   Federal Tax Identifier Federal Tax # Pro   Other Other ID#                                                                                                    |  |  |  |  |
| Clinical Fusion®                                                                                                    | Type Number                                                                                                    |  |  |  |  |

Federal Tax Identifier

Federal Tax # Program

Clinical Fusion<sup>®</sup> Primary HealthCare Online!!!

| <u>NOTES</u><br>Box 26: Patient Account No.                                                                                                    | This is the Registration ID assigned to a student when they register for services at the SBHC. CF's Registration form, General tab, Registration. This number is assigned by the SBHC.                                                                                                    |                                                                                                    |                                               |  |  |
|----------------------------------------------------------------------------------------------------|----------------------------------------------------------------------------------------------------|----------------------------------------------------------------------------------------------------|-----------------------------------------------|--|--|
| Box 27: Accept Assignment                                                                                                    | This determines who is to be paid, the facility or the<br>physician. By checking the box the facility is paid.<br>CFAdmin, Program button, Billing Defaults tab, check<br>box.                                                                                                    | Name & <u>A</u> ddress   P <u>h</u> ones   1<br>Default Place Of Service Numl<br>03 •<br>I Accept Assignments | Numbers Billing Defaults                      |  |  |
| Box 28: Total Charge\$<br>Box 29: Amount Paid\$<br>Box 30: Balance Due\$                                                                                                    | Automatic.<br>Automatic.<br>Automatic.                                                                                                    |                                                                                                    |                                               |  |  |
| Box 31: Signature of physician                                                                                                    | See also boxes 19 and 24J. This defaults to the Attending Staff Member. All Contact templates have a drop-down choice of providers.                                                                                                    |                                                                                                    |                                               |  |  |
| Box 31: Degree                                                                                                    | When setting up the SBHC providers in CFAdmin, Providers button, there is a Degree(s) text box. Please type in their degree i.e. NP, MD, PhD, etc.                                                                                                    |                                                                                                    |                                               |  |  |
| Box 31: Date [of invoice]                                                                                                    | This is the date the form is being printed.                                                                                                    |                                                                                                    |                                               |  |  |
| Box 32: Location: Site Name<br>Box 32: Site: Address Line1<br>Box 32: Site: Address Line2<br>Box 32: Site: City<br>Box 32: Site: State<br>Box 32: Site: Zip                  | This information is entered in CFAdmin, Program button, Site button (upper right corner).<br>Another screen will pop up for Site information.                                                                                                    |                                                                                                    |                                               |  |  |
| Box 32a: Site NPI                                                                                                    | In the same screen as above there is a Numbers tab. Choose "National Provider Identifier (NPI)" in the Type drop-down, then enter the number in the text box to the right.                                                                                                    |                                                                                                    |                                               |  |  |
| Box 32b: Site Other                                                                                                    | If applicable, this box is for Non-NPI facility ID. Enter two-byte qualifier "ZZ" followed by the taxonomy code of the service facility location in field 32 (no spaces). To enter the code in Clinical Fusion, open CFAdmin, Program button, Site button in upper right hand corner. Choose a site in the list, then the Numbers tab. Choose Other in the Type drop-down list, then enter the ID in the text box to the right of "Other". |                                                                                                    |                                               |  |  |
| Box 33: Program Name<br>Box 33: Program Address1<br>Box 33: Program Addres2<br>Box 33: Program City<br>Box 33: Program State<br>Box 33: Program Zip<br>Box 33: Program Phone | This information is entered in CFAdmin, Program button, Name and Address tab.                                                                                                    |                                                                                                    |                                               |  |  |
| Box 33a: Program NPI                                                                                                    | In CFAdmin, Program button, there is a Numbers tab. Choose "National Provider Identifier (NPI)" in the Type drop-down, then enter the number in the text box to                                                                                                    |                                                                                                    |                                               |  |  |
| Box 33b: Insurance ID                                                                                                    | the right.<br>In CFAdmin, Insurance Carriers button. Type Insuranc<br>"Identifier" text box. See also Header.                                                                                                    | e ID in the                                                                                                   | 1D Anthem #<br>Claim Form<br>HCFA<br>Medicaid |  |  |
|                                                                                                    | Clinical Fusion will only produce a CMS 1500 for the one insurance company.                                                                                                    |                                                                                                    |                                               |  |  |
|                                                                                                    | Through my own testing, Clinical Fusion will bill the insurance with the <u>most recent</u> Effective date. The Effective and Termination dates are set on the student's registration form, Insurance tab.                                                                                                    |                                                                                                    |                                               |  |  |